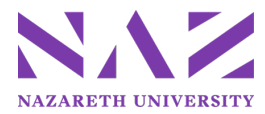

# Quick Reference Guide for Colleague Budget Management Module

- 1. Go to https://collweb.naz.edu (Available on and off campus)
- 2. Login with your MyNaz username and password
- 3. At the Confidentiality Statement click 'OK.'
- 4. Click the 'Navigate' button at the top of the screen.
  - Select the application 'CF.'
- 5. Click 'Budget Management-BU.'
- 6. The two options you will be using are **RWLI** (budget input) and **ODWP** (print reports).
  - Double click on the option you want to select.

| BROWSE BY APPLICATION UT                  | ST HR | CORE CF | CA | ? × |
|-------------------------------------------|-------|---------|----|-----|
| <ul> <li>Accounts Payable - AP</li> </ul> |       |         |    | ^   |
| ▲ Budget Management - BU                  |       |         |    |     |
| ✓ Budget Responsibility - BGR             |       |         |    |     |
| ✓ Budget Creation - BGC                   |       |         |    |     |
| ✓ Budget Administration - BCA             |       |         |    |     |
| ✓ Budget Projection - BGP                 |       |         |    |     |
| ✓ Budget Suite Administration - BS/       | Ą     |         |    |     |
| ✓ Unassigned GL Number Reports            | UGR   |         |    |     |
| ✓ Budget Worksheet Reports - BWF          | 2     |         |    |     |
| 🎤 Budget Scenario - BGTS                  |       |         |    |     |
| Officer Worksheet Line Items - 0          | DWLI  |         |    |     |
| 🖍 Responsibility Worksheet Line -         | RWLI  |         |    |     |
| Budget Line Item Distribution -           | BLID  |         |    |     |

7. In the 'Budget ID LookUp' box type **2026OB0** for the budget scenario.

## Enter Your Budget: RWLI – Responsibility Worksheet Line

- Column 1 BA (Basic Amount) column by clicking in the cell that needs to be edited.
  - NOTE: The beginning amount in the BA column is equal to the 2025 adjusted budget.
- Column 2 C1 displays FY24 Actuals. The numbers in this column are shaded and cannot be changed.
- Column 3 C2 displays FY25 Budget figures. The numbers in this column are shaded and cannot be changed.

User Hint #1: To scroll to the next page, use the cursor to click on a line in your budget; paging tools will appear below the screen name "RWLI – Responsibility Worksheet Line." Use the paging arrows to scroll pages.

User Hint #2: You can use the Colleague Help function by clicking on the circled question mark (top left of screen).

User Hint #3: Be sure pop-up blockers are <u>disabled</u> in your browser when using Colleague.

## **Enter Budget Justifications: RWLI Justification Notes**

- Click on the box 🛅 to the right of the account number
- Double click on 'BJNS' or highlight BJNS and click 'OK'
- Click on the box 🗋 to the right of the first line. Type the justification or notes in the box provided.
- Click 'Save' and then click 'Update'

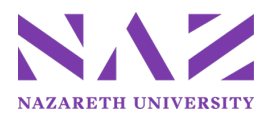

### Print Your Budget: ODWP – Officer Detail Worksheet Report

| NAZARETH COLLEGE                                  | ۲        | ۵  | Q Sea | irch for a Fo | ami | • 0 | Navigate | Log | g Out | ¢ |
|---------------------------------------------------|----------|----|-------|---------------|-----|-----|----------|-----|-------|---|
| BROWSE BY APPLICATION UT                          | ST       | HR | CORE  | CF            | CA  |     |          | ?   | ×     |   |
| <ul> <li>Accounts Payable - AP</li> </ul>         |          |    |       |               |     |     |          |     | Î     |   |
| <ul> <li>Budget Management - BU</li> </ul>        |          |    |       |               |     |     |          |     |       |   |
| ✓ Budget Responsibility - BGR                     |          |    |       |               |     |     |          |     |       |   |
| ✓ Budget Creation - BGC                           |          |    |       |               |     |     |          |     |       |   |
| ✓ Budget Administration - BCA                     |          |    |       |               |     |     |          |     |       |   |
| ✓ Budget Projection - BGP                         |          |    |       |               |     |     |          |     |       |   |
| ✓ Budget Suite Administration - B                 | SA       |    |       |               |     |     |          |     |       |   |
| ✓ Unassigned GL Number Report                     | s - UGR  |    |       |               |     |     |          |     |       |   |
| <ul> <li>Budget Worksheet Reports - BV</li> </ul> | VR       |    |       |               |     |     |          |     |       |   |
| Detail Worksheet Report - D                       | WSR      |    |       |               |     |     |          |     |       |   |
| Gfficer Detail Worksheet Rpt                      | t - ODWP |    |       |               |     |     |          |     |       |   |
| Budget Justification Report -                     | BJJR     |    |       |               |     |     |          |     |       |   |
| Budget Scenario Report - BJS                      | SR       |    |       |               |     |     |          |     |       |   |

- In the 'Budget ID LookUp' box type **2026OB0** for the budget scenario
- Indicate Changes: Yes
- Print Only Changes: No
- Print Justification Notes: Yes
- Print Active Scenario(s): No
- Click 'Save' and then 'Update'
- Type in "H" at Output Device to Hold/Browse File Output. Do not type anything else in this screen
- Click 'Save' and then 'Update'
- Do nothing on the next screen except click 'Save' and then 'Update'
- Click on 'Export PDF'
- Font: Courier, Font Size: 8.0, Orientation: Landscape, Paper Size: Letter then Create PDF
- To save the PDF select 'File' from the top left menu and 'Save Page As' (type a file name for the report) and click 'Save.' You may print this report at any time.

## Delegate Budget Module Permissions to Another Person (Assigning an Alias)

- If a staff member other than the budget manager (ie: department assistant or coordinator) will be working in the Budget Management Module, an alias must be assigned.
- The alias you designate must have a Colleague account (contact the ITS Service Desk if a new account is needed)
- Contact Sue Ahn at <u>sahn3@naz.edu</u> to assign the alias.

#### **Assign Yourself as an Alias**

- Make sure the budget manager has assigned you as the alias with the Controller's Office.
- In the 'Form Search' box type in 'BAAS' (Budget Alias Assignment).
- In the 'Budget ID LookUp' box type **2026OB0** for the budget scenario.
- Do you wish to Assign or Reinitialize: Type in 'A' to Assign
- Alias will represent Budget Officer: Type in the Budget Manager's Budget Responsibility code
  - If you don't have the code contact Sue Ahn
- Follow the RWLI and ODWP steps above to enter and print the budget